# Maksātāja rekvizītu nomaiņa būvspeciālista rēķinā

1. Autorizējieties BIS profilā (<u>https://bis.gov.lv/lv</u>)

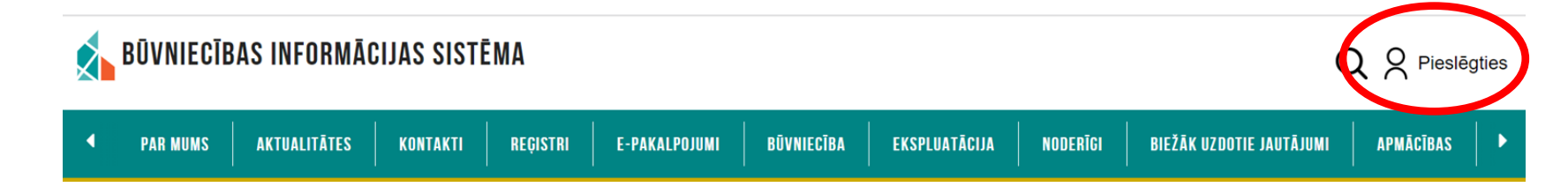

### 2. Piekrītiet identifikācijas noteikumiem un personas datu apstrādei

Pie rītu identifikācijas veikšanas noteikumiem un manu datu (vārda, uzvārda un personas koda) nosūtīšanai ealpojuma sniedzējam – Būvniecības valsts kontroles birojs (Rīgā, K. Valdemāra ielā 157, LV - 1013). Identifikācija ar kvalificētu paaugstinātas drošības elektroniskās identifikācijas līdzekli 👔 elD eParaksts eParaksts mobile Identifikācija ar kvalificētu elektroniskās identifikācijas līdzekli Other EU SMART-ID countries Identifikācija ar banku identifikācijas līdzekli SEB Swedbank BluOr Bank Citadele 影 **L**PB Regionala Luminor RIB Investiciju Banka INDUSTRA

## 3. Veiciet identitātes verifikāciju

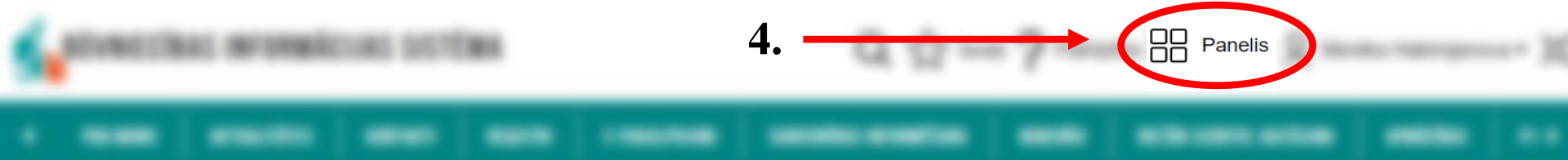

### 5. Nospiediet «Speciālista dati»

| and the second second s | The second second second second second second second second second second second second second second second se                                                                                                    | MANI DATI              |  |  |  |
|----------------------------------------------------------------------------------------------------|----------------------------------------------------------------------------------------------------|------------------------|--|--|--|
| The second                                                                                                    |                                                                                                    | MANA INFORMĀCIJA       |  |  |  |
| And the state                                                                                                    | analise on                                                                                                    | PAZIŅOJUMI             |  |  |  |
| and the second second                                                                                                    | 10.00 Million                                                                                                    | SASKAŅOJUMI D          |  |  |  |
|                                                                                                    |                                                                                                    | SPECIĀLISTA DATI       |  |  |  |
| NUMBER OF TAXABLE PARTY.                                                                                                    |                                                                                                    | PILNVARAS / DELEĢĒJUMI |  |  |  |
|                                                                                                    | and correction                                                                                                    | MANI PIEPRASĪJUMI      |  |  |  |
|                                                                                                    | A REAL PROPERTY.                                                                                                    |                        |  |  |  |
|                                                                                                    | State of the local division of the local division of the local div |                        |  |  |  |
|                                                                                                    | NET OF TANK AND AND AND                                                                                                    |                        |  |  |  |

### 6. Sadaļā «Rēķini»

| SERTIFIKĀTI/SFĒRAS                                   | IESNIEGUMI 1      | SAŅEMTIE DOKUMENTI  | O PRAKSES DATI           | ZIŅAS PAR IZGLĪTĪBU                | PROFESIONĀLĀS PI          | LNVEIDES DATI  | EĶINI                |         |          |
|------------------------------------------------------|-------------------|---------------------|--------------------------|------------------------------------|---------------------------|----------------|----------------------|---------|----------|
| Rēķina numurs                                        |                   |                     | Pamatojums               |                                    |                           | Apmaksas te    | ermiņš 🖮 —           |         |          |
| Maksājuma statuss<br>                                |                   | Ψ                   | Atlasīt arhivētus rē<br> | ķinus                              |                           | ⊔ Apmaksā      | iti rēķini           | NOTTRIT | MEKLÊT   |
| Rēķina numurs                                        | Pamatojums        | Apmaksas<br>termiņš | Summa<br>apmaksai        | Neapmaksātā<br>nokavējuma<br>nauda | Neapmaksātais<br>atlikums | Rēķina statuss | Maksājuma<br>statuss | Rēķins  |          |
| LBS-2020-0041                                        | Par 2020 periodu. | 04.03.2020.         | 180,00 EUR               | -                                  | 180,00 EUR                | Neapmaksāts    | -                    | *       | Apmaksāt |
| Šeit ir iespējams7. Atvērt rēķinulejupielādēt rēķinu |                   |                     |                          |                                    |                           | es<br>zinu     |                      |         |          |

\*Situācijā, kad nospiedāt sadaļu «Profils» - «Rēķini» - Nepieciešams nospiest filtrēšanu – sākumā «Notīrīt», tad «Meklēt», un būs pieejami visi rēķini

### 8. Nospiediet «Mainīt maksātāja datus»

#### Rēķina pamatdati

Rēķina numurs Izveidošanas datums Norēķinu gads Rēķina statuss Apmaksas termiņš

#### Saņēmēja dati

Saņēmējs Reģistrācijas numurs Adrese Norēkinu konts

#### Maksātāja dati

Maksātājs Maksātāja reģistrācijas numurs Maksātāja adrese Maksātāja piezīmes

#### Pakalpojumi

| Pakalpoiums     |                                    | Periods (mēneši) | Summa bez PVN (EU | R) PVN likme | PVN sum |  |
|-----------------|------------------------------------|------------------|-------------------|--------------|---------|--|
|                 |                                    |                  |                   |              |         |  |
| Sertifikāts     | <ul> <li>Inženierizpēte</li> </ul> | 12               | 180,00            | -            | -       |  |
| Rēķina kopsum   | mas                                |                  |                   |              |         |  |
| Summa bez PVN ( | EUR)                               | 180,00           | 0                 |              |         |  |
| PVN summa       |                                    | 0,00             |                   |              |         |  |
| Summ, apmaksai  |                                    | 180,00           | 0                 |              |         |  |
|                 |                                    |                  |                   |              |         |  |
| ATPAKAĻ         | MAINĪT MAKSĀTĀJA DATUS             |                  |                   |              |         |  |
|                 |                                    |                  |                   |              |         |  |

### Var izvēlēties organizāciju no saraksta

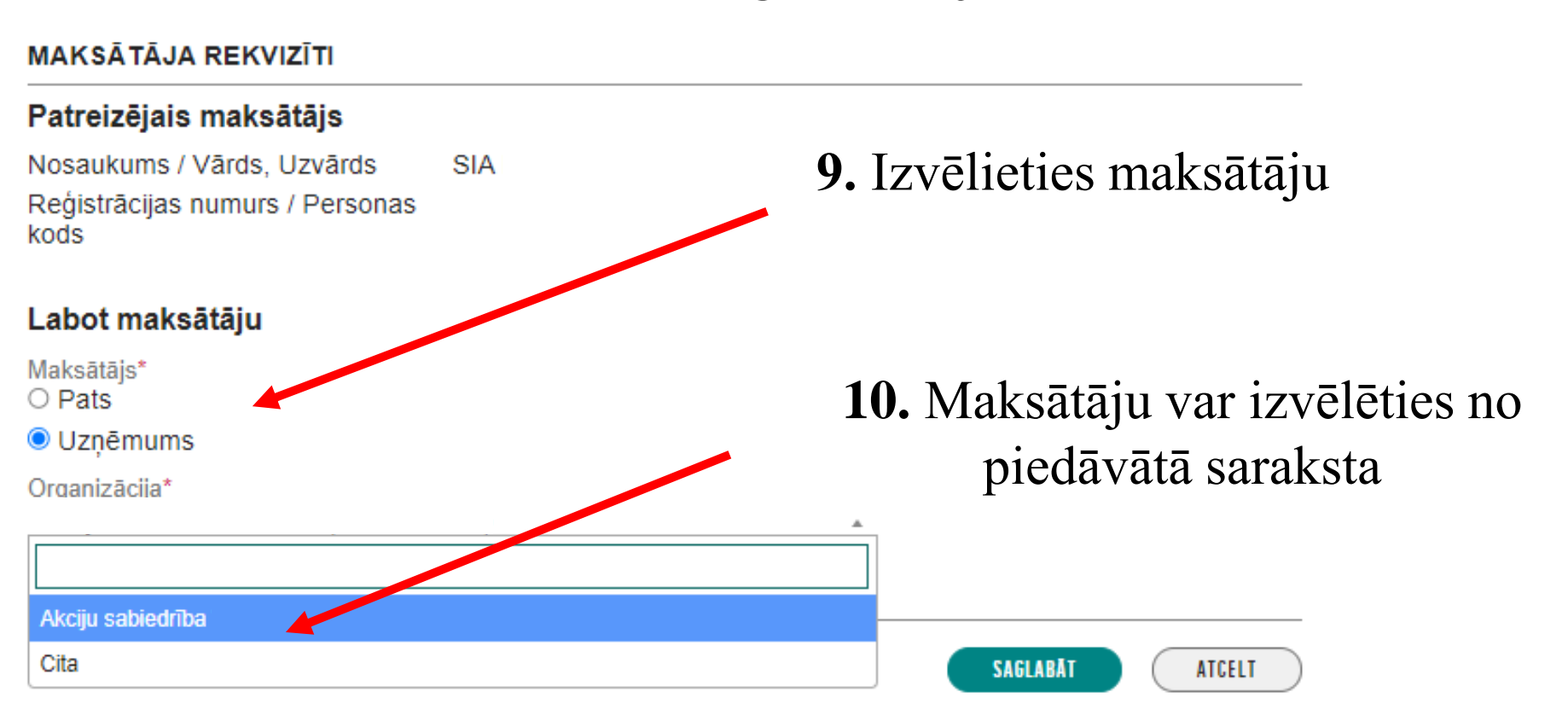

Ja sarakstā nav vēlamā uzņēmuma, pāriet uz soli 11.

## Sadaļā «Cita» ir iespēja norādīt citu uzņēmumu

### Labot maksātāju

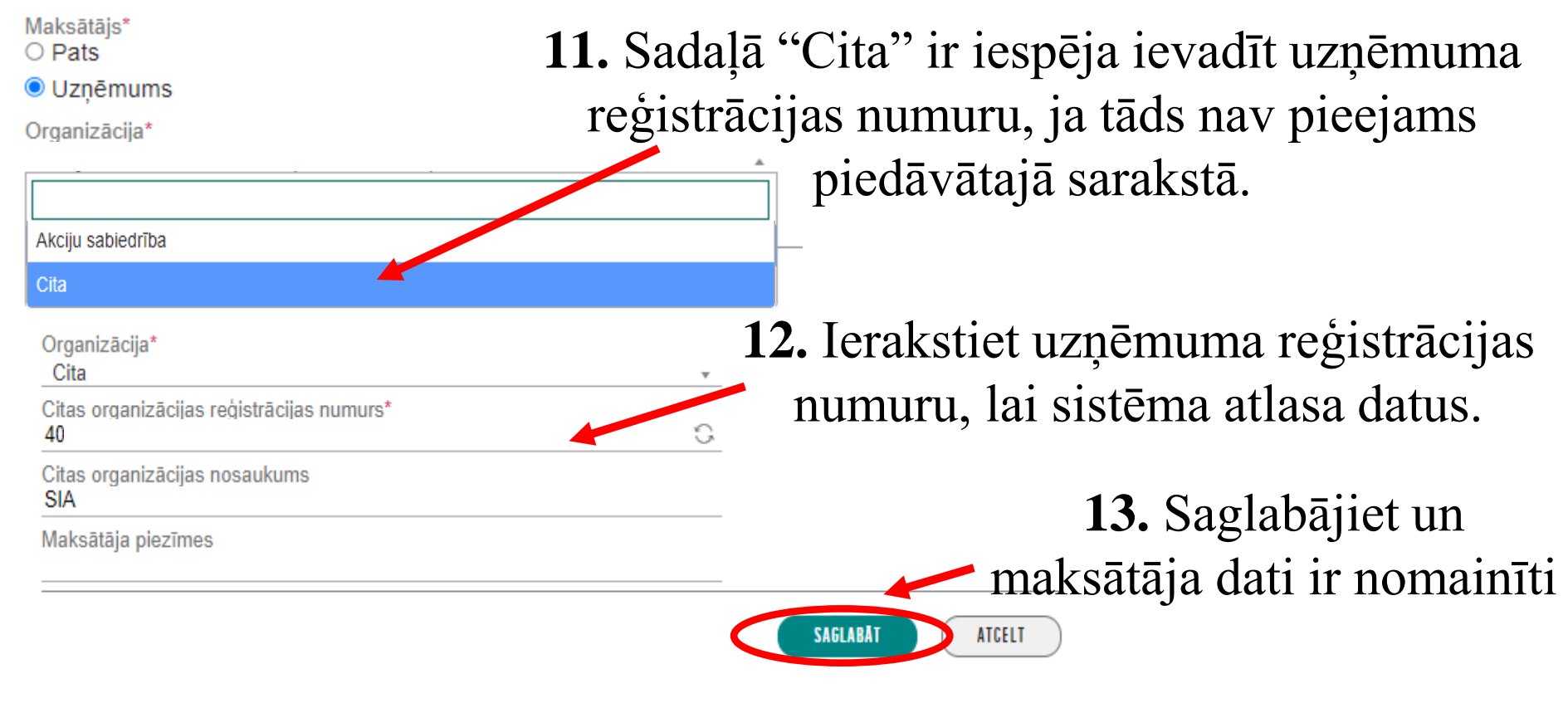